### Magento 2.3. module installation instructions

#### **Module functionality:**

- Parcel delivery service to Itella parcel shop pickup points (hereinafter referred to as "parcel shop") located in Finland, Lithuania, Latvia, Estonia;
- Parcel delivery by a courier in Finland, Lithuania, Latvia, Estonia;
- Parcel collection from Itella parcel shops in Lithuania;
- It is possible to print out either parcel labels and manifest from the e-shop's administrative environment;
- It is possible, from the administrative e-shop environment, to call a courier for parcel collection;
- COD (cash on delivery service).

#### Server requirements

The module is compatible with 5.6 and higher PHP versions. Before installing the module it is important to find out whether 5.6 or higher PHP version is installed in the server.

#### **Installation procedure**

Before installing the Itella API module make sure you have the login credentials (username and password) for the Itella API.

#### Installing the Itella API module

When the Itella API module is extracted it needs to be loaded into magento root directory.

You need to connect to the server using SSH access. This can be done by going to the root folder and running such commands:

composer require mijora/itella-api

rm -rf pub/media/catalog/product/cache/\*

rm -rf var/cache/\*

php bin/magento setup:upgrade

php -d memory\_limit=2G bin/magento setup:di:compile

php bin/magento setup:static-content:deploy --language lt\_LT

php bin/magento setup:static-content:deploy --language en\_US

php bin/magento indexer:reindex

php bin/magento cache:flush

root@648562:~# rm -rf pub/media/catalog/product/cache/\*

To perform basic Itella plugin settings go to **Stores -> Configuration**. On the left side of the menu find the block named **Sales** and then select the item named **Shipping methods**.

| Ŵ                                                                                                    | Configuration |                        |   |
|----------------------------------------------------------------------------------------------------|---------------|------------------------|---|
| CONTRACT CONTRACT |               | CUSTOMERS              | ~ |
| <b>\$</b><br>SALES                                                                                                    |               | SALES                  | ^ |
| <b>F</b><br>CATALOG                                                                                                    |               | Sales                  |   |
|                                                                                                    |               | Sales Emails           |   |
|                                                                                                    |               | PDF Print-outs         |   |
|                                                                                                    |               | Тах                    |   |
|                                                                                                    |               | Checkout               |   |
|                                                                                                    |               | Shipping Settings      |   |
| STORES                                                                                                    |               | Multishipping Settings |   |
| SYSTEM                                                                                                    |               | Shipping Methods       | - |

In an opened window enter information as follows:

| Enabled for Checkout | Default option YES. This allows the shipping method to be visible in the billing cart |
|----------------------|---------------------------------------------------------------------------------------|
| Title                | A title/ name that will appear in the possible shipping methods                       |
| API user             | User intended for logging into administrative environment                             |
| API password         | Password intended for logging into administrative environment                         |
| Company name         | The name of your company                                                              |
| Company email        | The email of your company                                                             |

| Courier email       |                                                                     |
|---------------------|---------------------------------------------------------------------|
| Bank account number | Account number that will be used for COD (cash on delivery) payment |

| Ŵ           | Configuratio              | n |                                          | s                   | ave Config |
|-------------|---------------------------|---|------------------------------------------|---------------------|------------|
| DASHBOARD   | Checkout                  |   | Itella Shipping                          |                     |            |
| \$<br>SALES | Shipping Settings         |   | Enabled for Checkout<br>[website]        | Yes                 | ·          |
| CATALOG     | Multishipping<br>Settings |   | Title<br>[store view]                    | Itella              |            |
|             | Shipping Methods          | ; | API user (2317 Product)<br>[website]     | ma_LT100011522813_1 |            |
|             | Google API                |   | API password (2317 Product)<br>[website] | •••                 |            |
|             | Payment Methods           |   | API user (2711 Product)<br>[website]     | ma_LT100011522813_1 |            |
|             | Fraud Protection          |   | (2/11 Product)<br>[website]              |                     |            |
|             | DOTMAILER                 | ~ | [website]                                | Test comapny        |            |
| STORES      | SERVICES                  | ~ | [website]                                |                     |            |
| SYSTEM      | ADVANCED                  | ~ | [website]<br>Bank account number         |                     |            |
|             |                           |   | [website]                                |                     |            |

*Note: There are two API users because the product of the courier and pickup point may be given by different users.* 

| Company street address | Enter the address of the company or warehouse to which the courier should arrive to pick up the required shipment. Shipments will be returned to the same address |
|------------------------|----------------------------------------------------------------------------------------------------|
| Company city           | The city where the shop/ company is located                                                                                                    |
| Company postcode       | The shop location postal code                                                                                                    |
| Company country code   | The code of the country. Note: The country code is written in two letters such as LT, EE, LV, etc.                                                                |
| Company phone          | The phone of the shop                                                                                                    |
| Maximum Package Weight | Maximum permissible weight (kg)                                                                                                    |

| Ŵ                                                                                                    | Configuration                                     | Save Co     | nfig |
|----------------------------------------------------------------------------------------------------|---------------------------------------------------|-------------|------|
| CONTRACT CONTRACT | Company street address<br>[website]               | Tets g.     |      |
| \$<br>SALES                                                                                                    | Company city<br>[website]                         | Vilnius     |      |
|                                                                                                    | Company postcode<br>[website]                     | 90001       |      |
|                                                                                                    | Company country code<br>[website]                 | LT          |      |
|                                                                                                    | Company phone<br>[website]                        | +3706000000 |      |
|                                                                                                    | Maximum Package Weight<br>[website]               | 150         |      |
|                                                                                                    | LT Courier shipping price<br>[store view]         | 3           |      |
| REPORTS                                                                                                    | LT Parcel terminal shipping price<br>[store view] | 3           |      |
| STORES                                                                                                    | LV Courier shipping price<br>[store view]         | 3           |      |
| SYSTEM                                                                                                    | LV Parcel terminal shipping price<br>[store view] | 3           |      |
| FIND PARTNERS                                                                                                    | EE Courier shipping price<br>[store view]         | 3           |      |
| & EXTENSIONS                                                                                                    | EE Parcel terminal shipping price<br>[store view] | 3           |      |

| LT Courier shipping price         | The courier shipping price in Lithuania                                                                                                    |
|-----------------------------------|----------------------------------------------------------------------------------------------------|
| LT Parcel terminal shipping price | Parcel terminal / parcel shop shipping price in Lithuania                                                                                                    |
| LV Courier shipping price         | The courier shipping price in Latvia                                                                                                    |
| LV Parcel terminal shipping price | Parcel terminal / parcel shop shipping price in Latvia                                                                                                    |
| EE Courier shipping price         | The courier shipping price in Estonia                                                                                                    |
| EE Parcel terminal shipping price | Parcel terminal / parcel shop shipping price in Estonia                                                                                                    |
| FI Courier shipping price         | The courier shipping price in Finland                                                                                                    |
| FI Parcel terminal shipping price | Parcel terminal / parcel shop shipping price in Finland                                                                                                    |
| Free Shipping Amount Threshold    | Which amount is needed in order for free shipping to be applied                                                                                                    |
| Allowed methods                   | There are two possible options: courier, parcel terminal. Such ways of receiving shipments will be seen by customers                                                                         |
| Displayed Error Message           | An error message that client sees when didn't or couldn't select sending method                                                                                                    |
| Ship to Applicable Countries      | Select from all the countries on the list for which sending settings will be set                                                                                                    |
| Ship to Specific Countries        | Choose to which specific countries will want to send shipments while using<br>Itella API module. Four active countries will be automatically marked: Estonia,<br>Latvia, Lithuania, Finland. |
| Show Method if not Applicable     | Select if display sending method when not selected                                                                                                    |

| Ŵ             | Configuration                                     | Save Config                                                                                                    |
|---------------|---------------------------------------------------|----------------------------------------------------------------------------------------------------|
| DASHBOARD     | FI Courier shipping price<br>[store view]         | 2                                                                                                    |
| \$<br>SALES   | FI Parcel terminal shipping price<br>[store view] | 1                                                                                                    |
|               | Free Shipping Amount Threshold<br>[website]       | Disable <b>v</b>                                                                                                    |
| <b>R</b>      | Allowed Methods<br>[website]                      | Courier<br>Parcel terminal                                                                                                    |
| CUSTOMERS     |                                                   | Parcei terminai                                                                                                    |
|               |                                                   |                                                                                                    |
|               |                                                   |                                                                                                    |
| REPORTS       |                                                   |                                                                                                    |
| STORES        |                                                   |                                                                                                    |
| SYSTEM        | Displayed Error Message<br>[store view]           | This shipping method is currently unavailable. If<br>you would like to ship using this shipping method,<br>please contact us. |
| FIND PARTNERS |                                                   |                                                                                                    |

| Ŵ                  | Configuration                              | Save Config                              |
|--------------------|--------------------------------------------|------------------------------------------|
| DASHBOARD          | Ship to Applicable Countries<br>[website]  | All Allowed Countries                    |
| <b>\$</b><br>SALES | Ship to Specific Countries<br>[website]    |                                          |
| CATALOG            |                                            |                                          |
| CUSTOMERS          |                                            |                                          |
|                    |                                            |                                          |
|                    |                                            | le le le le le le le le le le le le le l |
| REPORTS            | Show Method if Not Applicable<br>[website] | No                                       |
|                    | Sort Order<br>[website]                    |                                          |
|                    |                                            |                                          |

When the required information is entered click the button named Save Config in the upper right corner.

# COD (cash on delivery)

Itella API module is compatible with Magento COD module. To enable COD you need to select **Stores -> Configuration -> Sales -> Payment methods** 

|                               | Configuration |                        |   |  |
|-------------------------------|---------------|------------------------|---|--|
| CASHBOARD                     |               | SALES                  | ^ |  |
| \$<br>SALES                   |               | Sales                  |   |  |
| CATALOG                       |               | Sales Emails           |   |  |
|                               |               | PDF Print-outs         |   |  |
|                               |               | Тах                    |   |  |
|                               |               | Checkout               |   |  |
|                               |               | Shipping Settings      |   |  |
| REPORTS                       |               | Multishipping Settings |   |  |
| STORES                        |               | Shipping Methods       |   |  |
| SYSTEM                        |               | Google API             |   |  |
| FIND PARTNERS<br>& EXTENSIONS |               | Payment Methods        |   |  |

## Then find **Cash On Delivery Payment** select it and enter the following information:

| Enabled                              | When YES option is selected the COD module will be activated                                          |
|--------------------------------------|----------------------------------------------------------------------------------------------------|
| Title                                | The name of the displayed payment method                                                              |
| New Order Status                     | Select the status of the new order which will be assigned to after selecting the payment method above |
| Payment from Applicable<br>Countries | Choose from several: All allowed countries and Specific countries                                     |
| Payment from Specific countries      | Will be active once Specific countries are selected                                                   |

| Configuration |                                                   |                       | Save Config        |
|---------------|---------------------------------------------------|-----------------------|--------------------|
| JERVICEJ V    | 🔿 Cash On Delivery Pay                            | vment                 |                    |
| ADVANCED ~    |                                                   |                       |                    |
|               | Enabled<br>[website]                              | No                    | Use system value   |
|               | <b>Title</b><br>[store view]                      | Cash On Delivery      | ✓ Use system value |
|               | New Order Status<br>[website]                     | Pending .             | Use system value   |
|               | Payment from Applicable<br>Countries<br>[website] | All Allowed Countries | Use system value   |
|               | Payment from Specific                             |                       |                    |
|               | [website]                                         |                       |                    |
|               |                                                   |                       |                    |
|               |                                                   |                       |                    |
|               |                                                   |                       |                    |
|               |                                                   |                       |                    |
|               |                                                   |                       |                    |
|               |                                                   |                       |                    |
|               |                                                   |                       |                    |
|               |                                                   |                       |                    |

| Instructions                       | Information that will be seen by a customer who selected COD                      |
|------------------------------------|-----------------------------------------------------------------------------------|
| Minimum Order Total                | Enter the minimum cart amount from which the COD payment option will be displayed |
| Enable Free COD Threshold          | Choose to enable or disable the function                                          |
| Fee calculation type               | Choose fixed or percent price type of fee calculation                             |
| Percent/ fixed fee amount of order | Depends on a fee calculation type selection explained above                       |
| Sort Order                         | Intended for sorting orders                                                       |

| Ŵ           | Configuration                               |                                | Save Config |
|-------------|---------------------------------------------|--------------------------------|-------------|
| CASHBOARD   | Instructions<br>[store view]                | Karantinas apmokėkite kortele. |             |
| \$<br>SALES |                                             |                                |             |
| CATALOG     | Minimum Order Total<br>[website]            |                                |             |
|             | Enable Free COD Threshold<br>[website]      | Disable                        |             |
|             | Fee calculation type<br>[website]           | Percent 🔹                      |             |
| CONTENT     | Percent fee amount of<br>order<br>[website] | 10                             |             |
| REPORTS     | Sort Order<br>[website]                     |                                |             |

When the required information is entered click the button named **Save Config** in the upper right corner.

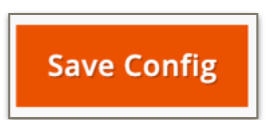

### **Manifest generation part**

In order to generate all available order labels and manifest select Sales -> Itella shipping in the system window

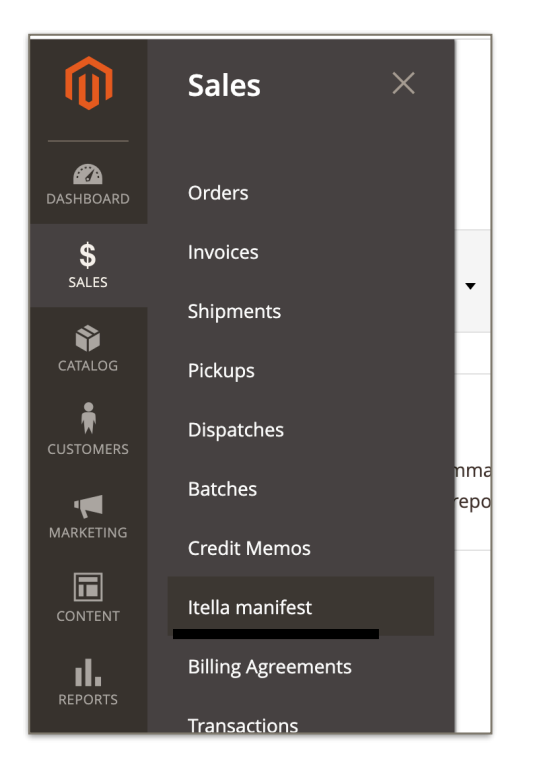

In the opened window the history of all orders with the dates of each of them will be seen. Each order can be printed separately (when the specific order is marked with a tick) or printed all at once.

| lte | lla man                        | Q            | <b>"</b> 2                                                     | 👤 admin 👻 |            |              |
|-----|--------------------------------|--------------|----------------------------------------------------------------|-----------|------------|--------------|
| New | / orders                       |              |                                                                |           |            |              |
|     | Order #                        | Order status | Address                                                        | Mar       | nifest gen | eration date |
|     | 00000003                       | Processing   | Testas Testutis, Raudondvario pl. 150, 47174, Kaunas Lithuania |           |            |              |
|     | 00000004                       | Processing   | Smartpost Rimi Pulko, Pulko g. 51, 62135, ALYTUS               |           |            |              |
| Ge  | Generate manifest Print labels |              |                                                                |           |            |              |

To print all labels at once click **Print labels** button at the bottom of the window.

Alternatively, in order to print the daily manifest select the button named Generate manifest.

| • | Order #   | Order status | Address                                          | Manifest generation date Call Itella |
|---|-----------|--------------|--------------------------------------------------|--------------------------------------|
|   | 000000004 | Processing   | Smartpost Rimi Pulko, Pulko g. 51, 62135, ALYTUS | 2020-05-27 17:36:56                  |

Note: the courier is called automatically so all that remains is to print the labels and manifest.

#### **Order information part**

To view all available orders select **Sales** -> **Orders**. The order list can be sorted, filtered as well as the required orders can be found. Also, other specific actions can be applied to selected orders while using standard controls.

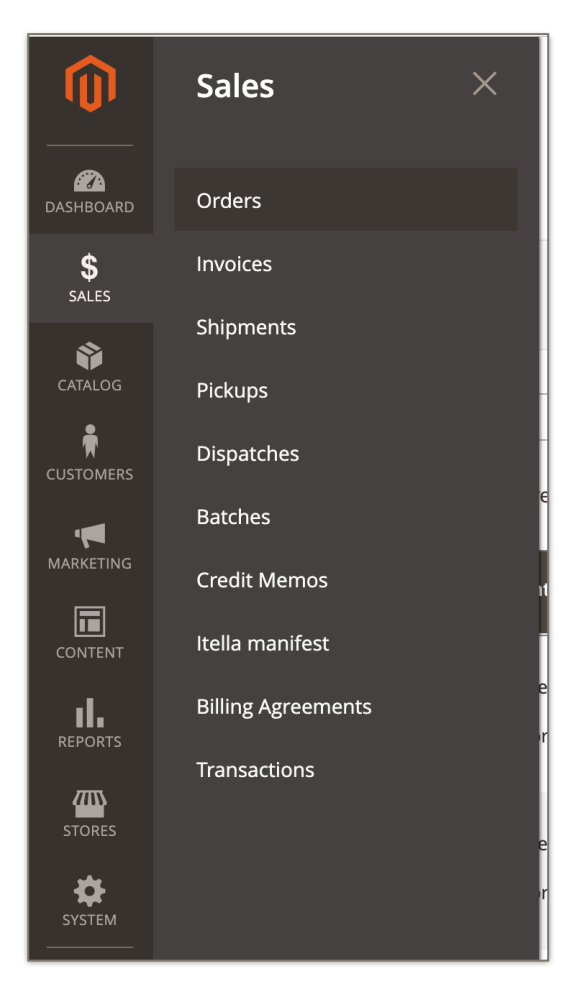

Can view existing orders and create new ones. The tabs above the pagination button are for filtering the order list, changing the default image, changing or rearranging columns and exporting data as CSV or Excel files.

| Ŵ                 | Ord    | ers          |                                                                |                             |                      |                      |                       |                            |             | Q      | 🟓 👤 admin 🗸                    |   |
|-------------------|--------|--------------|----------------------------------------------------------------|-----------------------------|----------------------|----------------------|-----------------------|----------------------------|-------------|--------|--------------------------------|---|
| DASHBOARD         |        |              |                                                                |                             |                      |                      |                       |                            |             |        | Create New Order               |   |
| \$<br>SALES       |        |              |                                                                |                             |                      |                      |                       |                            |             |        |                                |   |
| Ŷ                 | Search | n by keyword |                                                                | Q                           |                      |                      |                       | <b>Filters O</b> Defa      | ault View 🔻 | 🏠 Colu | imns 👻 🏦 Export 🔻              |   |
|                   | Action | IS           | ▼ 4 record                                                     | ls found                    |                      |                      |                       | 20 -                       | per page    | <      | 1 of 1 >                       |   |
|                   |        | ID           | Purchase Point                                                 | Purchase Date 1             | Bill-to Name         | Ship-to Name         | Grand Total<br>(Base) | Grand Total<br>(Purchased) | Status      | Action | Signifyd Guarantee<br>Decision |   |
|                   |        | 000000004    | Main Website<br>Main Website<br>Store<br>Default Store<br>View | Apr 16, 2020 1:52:43<br>PM  | Test Test            | Test Test            | €62.00                | €62.00                     | Processing  | View   |                                |   |
| REPORTS<br>STORES |        | 00000003     | Main Website<br>Main Website<br>Store<br>Default Store<br>View | Apr 16, 2020 1:47:57<br>PM  | Test Test            | Test Test            | €62.00                | €62.00                     | Processing  | View   |                                |   |
| SYSTEM            |        | 00000002     | Main Website<br>Main Website<br>Store<br>Default Store<br>View | Apr 16, 2020 12:26:30<br>PM | Veronica<br>Costello | Veronica<br>Costello | €39.64                | €39.64                     | Closed      | View   |                                | ٢ |

You can select one order at a time in the order table or all at once by choosing the **Select All** option in the selection control on the column header. Also, marked orders can be deselected as well.

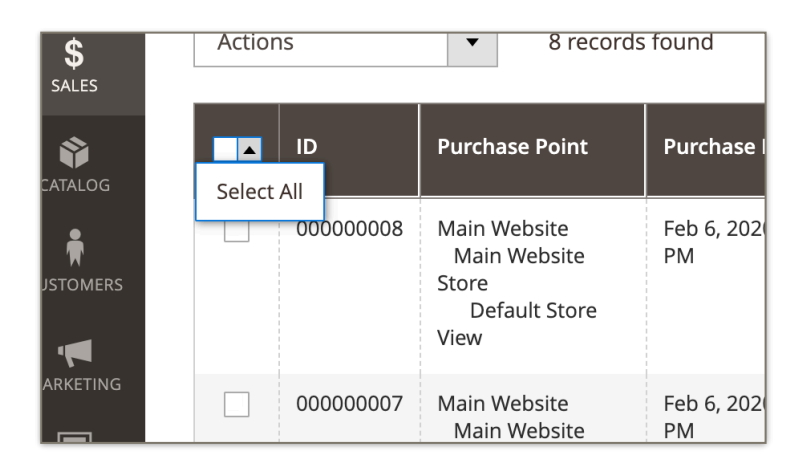

Action - Press View to view the order in edit mode.

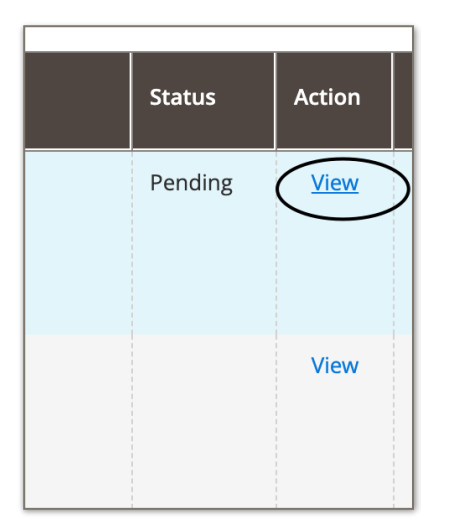

If the order is formed by choosing a courier, when selecting the order view will see section named *Itella courier services* with optional additional service fields. A charge will be applied for each additional service.

Additional services:

- Cash On Delivery the payment only available by credit card
- Multi Parcel
- Fragile
- Call before Delivery
- Oversized

| ORDER VIEW               | Itella courrier extra information |
|--------------------------|-----------------------------------|
| Information              | Cash On Delivery Multi Parcel     |
| Invoices                 | Fragile                           |
| Credit Memos             | Call before Delivery Oversized    |
| Shipments                | Save services                     |
| Comments History         |                                   |
| Itella courrier services |                                   |
|                          |                                   |

At the same time, the order review is segregated into the following sections:

| ORDER VIEW       |  |
|------------------|--|
| Information      |  |
| Invoices         |  |
| Credit Memos     |  |
| Shipments        |  |
| Comments History |  |
|                  |  |

| Information      | Details of the order and account are provided, including billing and delivery addresses, payment and delivery methods, order items, amounts, and notes |
|------------------|----------------------------------------------------------------------------------------------------|
| Invoices         | Each invoice related to the order is presented                                                                                                    |
| Credit Memos     | A list for each credit that is associated with the order is provided                                                                                   |
| Shipments        | A list of shipments related to the specific order is provided                                                                                          |
| Comments History | Provides all notes related with the order                                                                                                    |